## ComplyRelax's Updates

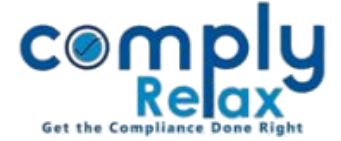

## **PREPARATION OF REGISTER OF PARTNERS**

Dear users,

Greetings of the Day!

We have added a new feature on our portal ComplyRelax.

You can now generate the register of Partner's in the prescribed format - Form 4A.

The information filled in the partners master will be prefilled here. You can fill the remaining information and generate the register.

## Steps to be followed:

Dashboard  $\Rightarrow$  Clients  $\Rightarrow$  Select LLP  $\Rightarrow$  Compliance Manger  $\Rightarrow$  Reports  $\Rightarrow$  Register of Partner

\_\_\_\_\_

**O**R

Dashboard ⇔ Masters ⇔ Company Master ⇔ Select LLP and Click on Open Button ⇔ Reports ⇔ Register of Partner

|                     | =                                                                                                    |                          |  |                     |  |          | Switch Client 👻 |      |       |       |
|---------------------|----------------------------------------------------------------------------------------------------|--------------------------|--|---------------------|--|----------|-----------------|------|-------|-------|
| . Masters <         | Home / Re                                                                                                    | eports / Partner Details |  |                     |  |          |                 |      |       |       |
| Meetings            | *Quick Hint: For making past partner's entry in the register, you may add the same in partner's master under past partners records. |                          |  |                     |  |          |                 |      |       |       |
| Requested Documents |                                                                                                    |                          |  |                     |  |          |                 | LAPO | C Neg | ISUEI |
| E-forms             | Sr.<br>No.                                                                                                    | Name of Partner          |  | Tenure<br>(From-To) |  | Update   | Action          |      |       |       |
| ☑ Reports           | 1                                                                                                    |                          |  | 25/03/2015          |  | Update 🕤 | ۰               | •    | Ż     |       |
|                     | 2                                                                                                    |                          |  | 25/03/2015          |  | Update 🕥 |                 |      | 2     |       |
| <b>С</b> р рмз      | 3                                                                                                    |                          |  | 25/03/2015          |  | Update 🕥 | ۲               |      | R     |       |
|                     | 4                                                                                                    |                          |  | 25/03/2017          |  | Update ᢒ | ۲               | •    | R     | Ø     |
|                     | 5                                                                                                    |                          |  | 11/08/2017          |  | Update 🛛 | ۲               | •    | R     |       |

As shown in the above figure, all partner's name will be displayed, you can go to the *Update* button for updating details for respective partners.

After completing the details you may download the register individually or combined for each partner:

**Individual** – Click on the View/Word/Excel/PDF icon available with each partner's name **Combined** – Click on Export Register

Private Circulation only